| このマニュアルには以下の手順を記載しています<br>1. e-KOBE にログインし、ご自身の申請履歴(過去に申請したデータ)を確認する<br>2. 申請履歴から、手数料・郵送料等を支払う(クレジットカードまたは PayPay,LINEPay に限る) |                                                                        |                                                                                                    |  |  |  |
|----------------------------------------------------------------------------------------------------|------------------------------------------------------------------------|----------------------------------------------------------------------------------------------------|--|--|--|
| 1. e-KOBE にログインし、ご自身の申請履歴を確認する                                                                                                 |                                                                        |                                                                                                    |  |  |  |
| [e-KOBE(神戸市スマート申請システム)トップページ]<br>https://lgpos.task-asp.net/cu/281000/ea/residents/portal/home                                 |                                                                        |                                                                                                    |  |  |  |
| 1                                                                                                    | 「e-KOBE:神戸市スマート申請システム」にログインします。<br>トップページにアクセスし、画面右上のログインを選んでくださ<br>い。 | e-KOBE:神戸市スマート申請システム<br>もっと便利に。                                                                                                |  |  |  |
|                                                                                                    |                                                                        | もっと簡単に。<br>神戸市では行政手続きの受付がインターネット<br>で行えます。<br>このサービスを通して皆様の生活をもっと便利<br>に。もっと簡単に。                                               |  |  |  |
| 2                                                                                                    | 「ご自身の利用者 ID (メールアドレス)」「パスワード」を入力<br>し、 ログインを選んでください。                   | 利用者ID (メールアドレス) 必須 XXXX@kobe.com パスワード 必須 ・・・・・・・・ ログイン パスワードを忘れた方はこちら                                                         |  |  |  |
| 3                                                                                                    | 正しい利用者 ID とパスワードが入力されると、e-KOBE にログ<br>インできます。                          | テスト用ユ··· さん                                                                                                    |  |  |  |
|                                                                                                    | 画面を下にスクロールし、マイページの <u>もっと見る</u> を選んでく<br>ださい。                          | e-KOBE: 榊戸市スマート申請システム<br><b>もっと便利に。</b><br><b>もっと簡単に。</b><br>神戸市では行政手続きの受付がインターネットで行えます。<br>このサービスを通して皆様の生活をもっと便利<br>に。もっと簡単に。 |  |  |  |

|   |                                                                                                    | マイページ 過去に申請した手続きの内容を確認することができます。申請後の確認もこちらからお願いします。 もっと見る、                                                                                                    |
|---|----------------------------------------------------------------------------------------------------|----------------------------------------------------------------------------------------------------|
| 4 | マイページの「利用者メニュー」にある申請履歴一覧・検索を選ん<br>でください。                                                                             | 利用者メニュー ●請履歴の確認 あなたがこれまでに申請した手続きの内容 を確認することができます。 申請履歴一覧・検索 >                                                                                                    |
| 5 | 申請履歴の一覧が表示されます。<br>申込番号で検索する、または一覧表示されている中から目的の<br>申込番号を探して選んでください。<br>神戸市からの請求が届いている場合、「手数料をお支払いくださ<br>い」と表示されています。 | <ul> <li>申込番号:21996225</li> <li>2022年1月14日 14時55分</li> <li>手数料をお支払いください</li> <li>↓</li> <li>↓</li></ul> |

## 2. 申請履歴から、手数料・郵送料等を支払う

ご注意

e-KOBE での手数料・郵送料等の支払いはクレジットカード(VISA、Mastercard、JCB、AMEX、Diners)による 決済、オンライン ID(PayPay、LINEPay)に対応しています。

クレジットカードや PayPay, LINEPay の ID をお持ちでない場合はお手続きを継続できません。マイページから 「申請の取下げ処理」を行った上で、当該手続きの問合せ先に記載されている宛先までご連絡をお願いいたし ます。

| 1 | マイページの申請履歴一覧から、対象の手続を選んでください。<br>神戸市からの請求が届いている場合、「手数料をお支払いく<br>ださい」と表示されています。 | <ul> <li>申込番号:21996225</li> <li>2022年1月14日 14時55分</li> <li>手数料をお支払いください</li> <li>↓</li> <li>【サンプル】証明書交付申請</li> </ul>                                       |
|---|--------------------------------------------------------------------------------|----------------------------------------------------------------------------------------------------|
| 2 | 支払額と支払方法が表示されていますので、 <u>手数料を支払</u><br>うを選択してください。                              | <ul> <li>・ 申請内容照会</li> <li>申請状況</li> <li>・ 手数料をお支払いください</li> <li>・ 手数料</li> <li>・ タックのの円</li> <li>・ クレジットカード、PayPay、LINE Pay</li> <li>・ チ数料を支払う</li> </ul> |
| 3 | 希望する決済手段を選択してください。                                                             | 支払方法の選択       手数料の支払         支払方法の選択       クレジットカード         クレジットカード       >         PayPay       >         LINE Pay       >                               |

|            | クレジットカードを選択した場合「クレジットカード番                                                                    |                                                                   |                                                       |
|------------|----------------------------------------------------------------------------------------------|-------------------------------------------------------------------|-------------------------------------------------------|
| (4)-1      | 号」「有効期限」「セキュリティコード」を入力し、手数料                                                                  | カード番号 🚥                                                           |                                                       |
|            | を支払うを選択してください。                                                                               | ハイフンなし                                                            |                                                       |
|            |                                                                                              | 有効期限 🌆                                                            |                                                       |
|            |                                                                                              |                                                                   |                                                       |
|            |                                                                                              | 月                                                                 | 年 •                                                   |
|            |                                                                                              | <b>セキュリティコー</b>                                                   | <b>、</b> ひょうまた マンジットカード裏                              |
|            |                                                                                              | 回の者名部の上に記載る<br>す。<br>一部のクレジットカート<br>ジットカード表面のカー<br>で記載されている場合者    | されている3桁の数字で<br>ドにつきましては、クレ<br>- ド番号上部に4桁の数字<br>5あります。 |
|            |                                                                                              | 手数料                                                               | を支払う >                                                |
| <b>@-2</b> | PayPay,LINEPay のいずれかを選択した場合、手数料を支払<br>うを押すと、画面遷移の確認メッセージが表示されますの                             | PayPayでの支払に                                                       | ついて                                                   |
|            | ー<br>で、 <mark>OK</mark> で許可し、それぞれの環境で決済をしてくださ<br>い。                                          | 「手数料を支払う」ボタン<br>トへ移動しますので、その<br>い。<br>スマートフォンのPayPay              | ∨をクリックすると外部サイ<br>〕まま手続きを進めてくださ<br>アプリを使用する、または        |
|            | (スマートフォンの場合は該当アプリへ遷移しますので、<br>支払いをしてください。<br>1度 <mark>0K</mark> すると、PayPayは5分間、LINEPayは20分間ほ | ブラウザからPayPayのサ<br>ください。<br>お支払い完了後、「手数料<br>れた時点で、手数料のおま<br>す。     | イトにログインして行って<br>4の支払完了」画面が表示さ<br>5払いが正式に完了となりま        |
|            | かの決済方法を選択しなおせないよう設定されています。                                                                   |                                                                   |                                                       |
|            | アプリ側の設定エラーなどで支払いに失敗し、決済方法を<br>変更したい場合は、該当時間お待ちいただいてから再度支                                     | 手数料                                                               | を支払う >                                                |
|            | 払い手続きをしてください)                                                                                |                                                                   |                                                       |
|            | (PCの場合は PayPay、LINEPay のログイン情報を入力す<br>るか、表示されるQRコードをスマートフォンで読み取り<br>するかで、支払いをしてください。)        | PayPayの支払い画面に<br>PayPayの残高があるこ<br>。<br>この先しばらくの間(緒<br>変更することはできま† | に遷移します。<br>ことを確認してください<br>約5分間)は支払方法を<br>せん。よろしいですか   |
|            |                                                                                              | ?                                                                 | OK キャンセル                                              |

| 5 | 支払処理が完了しました。<br>申請履歴の画面にもどるか、画面を閉じて処理を終了して<br>ください。 | ■ 手数料の支払                                                                                                    |
|---|-----------------------------------------------------|----------------------------------------------------------------------------------------------------|
|   |                                                     | <b>支払完了</b><br>お支払いを受付けました。<br>手続き名:【サンプル】証明書交付申請<br>申込番号:21996225<br>お支払い金額:720円<br>手続きの完了までもうしばらくお待ちくださ<br>い。 |